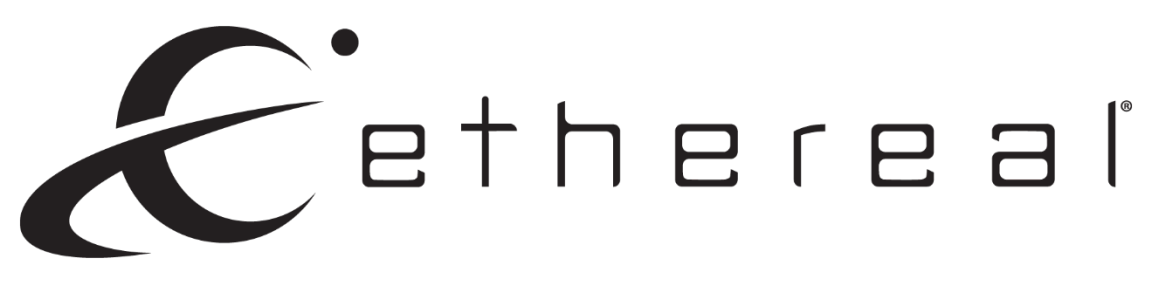

## User Manual CS-88MHDBTS, CS-44MHDBTS 8x8 and 4x4 4K HDMI and HDbaseT Matrix

The CS-88MHDBTS and CS-44MHDBTS are true 18Gbps 4K60 (4:4:4) 8x8 and 4x4 HDMI matrix switches. Supporting HDMI 2.0(a/b), HDCP 2.2, up to 4K video resolution, and up to 18 Gbps bandwidth. The CS-88MHDBTS supports 8 HDMI sources (Blu-ray, UHD Blu-ray, satellite receiver, game consoles, PCs, etc. ...) and 8 separate displays, while the CS-44MHDBTS supports 4 HDMI sources and 4 HDMI or mirrored HDbT displays. Allowing you to view any of the connected sources on any of the connected displays at any one time.

#### Features:

- HDMI 2.0 (a/b)
- 4K60 4:4:4 Support
- Full HDR Support (HDR 10 & 12 Bit)
- Dolby Vision, HDR10+ and HLG Support
- HDCP 2.2 (up-to)
- Web GUI Interface
- 4 or 8 HDMI with Mirrored HDbT Outputs
- Scaling from 1080p up to 4K on the HDMI outputs
- Scaling from 4K down to 1080p on the HDbT outputs
- Advanced EDID Management
- IR, RS-232 and LAN Control Options
- Audio De-Embedding via SPIDF & 3.5mm jack

- Install in seconds
- Powerful EDID management
- Front Panel Control
- IR Remote
- IR & RS-232 Control
- LAN Control
- Driver Support for Crestron, C4, Etc.
- Bi-Directional IR and RS-232 on extenders
- Built in Test Pattern for each Output

#### In The Box:

- CS-88MHDBTS or CS-44MHDBTS HDMI Matrix
- IR Remote Control
- 12V/4A Locking Power Supply

# Front Panel Control

### Switching

The CS-88MHDBTS and CS-44MHDBTS can be switched from the front panel by selecting the OUTPUT button first and then selecting the INPUT button:

- 1. Press the OUTPUT button (1 through 8) on the bottom row that corresponds with the OUTPUT (Display, or Sink Device) you would like to send to a source.
- 2. Once pressed, the switch will illuminate the OUTPUT button that you have selected, along with the INPUT row, indicating that it is ready for you to select the INPUT.
- 3. Select the desired INPUT.

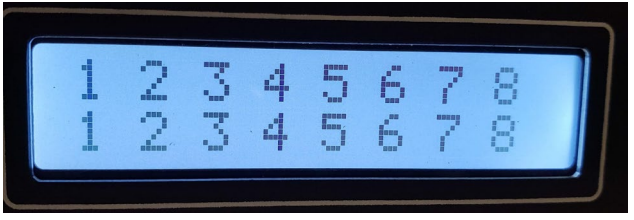

### EDID

The CS-88MHDBTS and CS-44MHDBTS has the ability to control the EDID that the source devices sees as a display

- 1. Press and hold the INPUT button of the source you want to set EDID for 3 seconds
- 2. Use the selected INPUT button as UP and the corresponding OUTPUT button as DOWN to select the desired EDID setting
- 3. To set the selected EDID setting press and hold for 3 seconds the original INPUT button

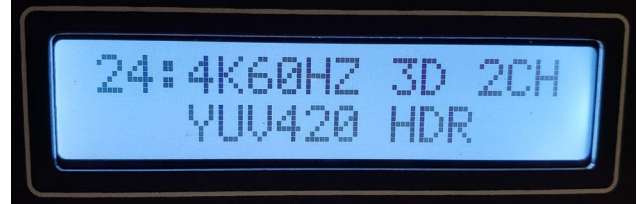

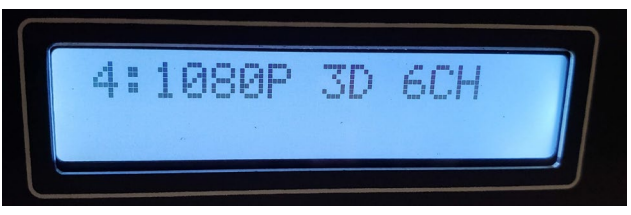

### **Toggle DHCP**

The CS-88MHDBTS and CS-44MHDBTS comes from the factory with DHCP turned off. To enable DHCP from the front panel:

1. Press and hold INPUT 1 and INPUT 4 together for 3 seconds

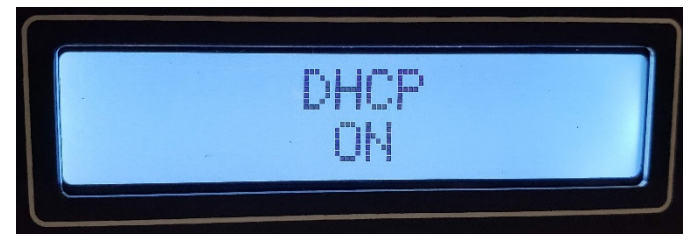

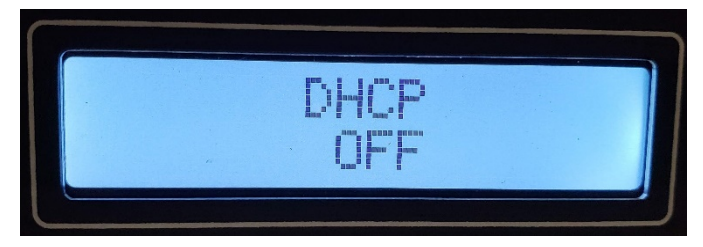

### **View Network Settings**

1. Press and hold INPUT 3 and INPUT4 together for 3 seconds

The CS-88MHDBTS and CS-44MHDBTS will cycle through the following information: Device IP, Host IP, Subnet Mask, and MAC Address.

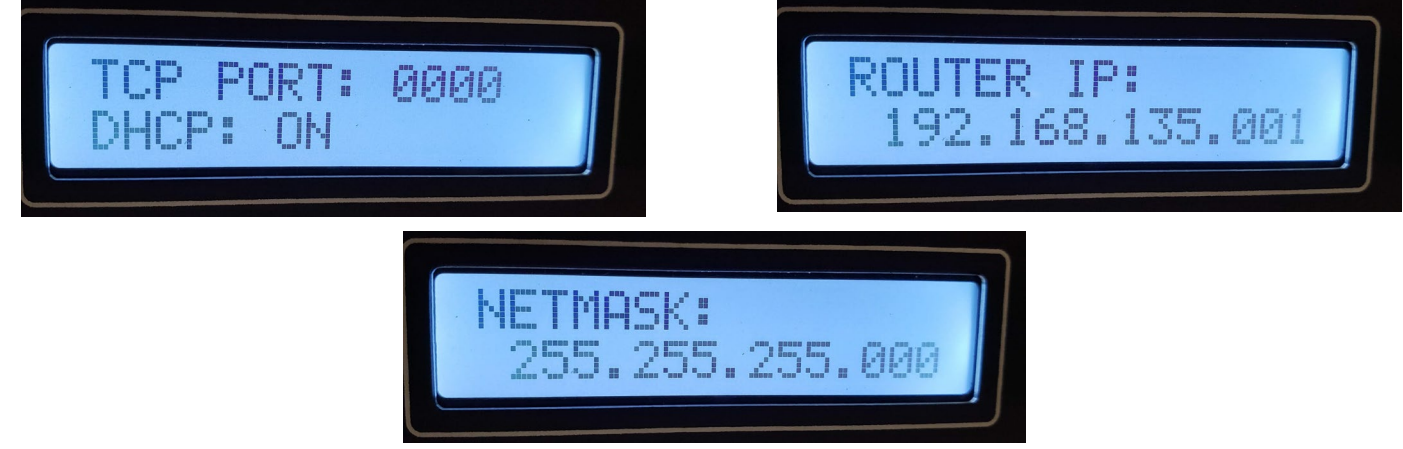

### **View Firmware Version**

To view the current firmware on the CS-88MHDBTS or the CS-44MHDBTS:

1. Press and hold INPUT 2 and INPUT 4 together for 3 seconds

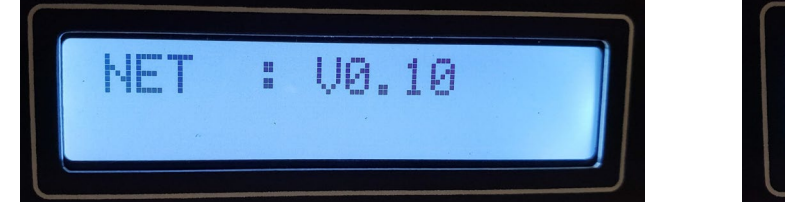

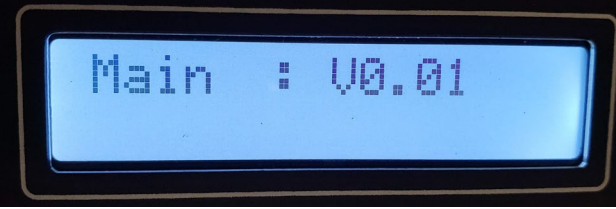

### **Locking Front Panel Buttons**

You have the ability to lock the front panel buttons so any accidental button presses can be ignored.

1. Press and hold INPUT 2 and INPUT 3 together for 3 seconds

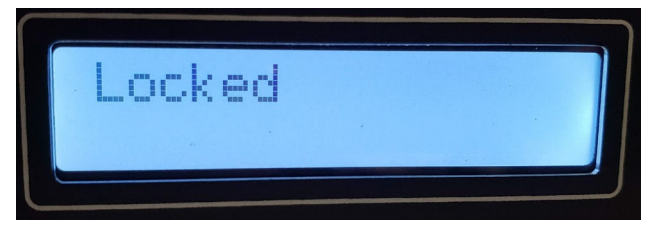

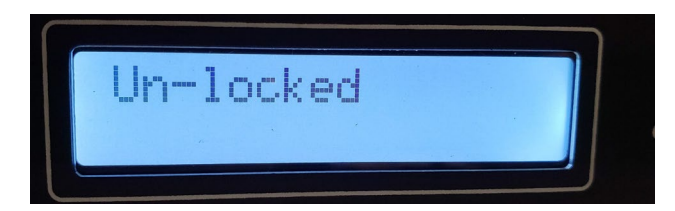

## Web Interface

In order to access the Web Interface use a web browser (e.g. Internet Explorer, Chrome, Edge, Safari, etc.) and go to the IP address of the Matrix.

#### **Live Switch**

| Live Link<br>Switch Info             | IR<br>Setting | ,     | Video<br>Settin | g              | Audio<br>Setting |     | Audio<br>Matrix | EC<br>Mar | DID<br>nage | System<br>Setting |
|--------------------------------------|---------------|-------|-----------------|----------------|------------------|-----|-----------------|-----------|-------------|-------------------|
| Metra Home<br>Manufacturer of Premiu | Theate        | er.cc | DM<br>ducts     |                |                  |     |                 |           |             |                   |
|                                      |               |       |                 | Live Sw        | /itch            |     |                 |           |             |                   |
| OUT1                                 | IN1           | IN2   | IN3             | IN4            | IN5              | IN6 | IN7             | IN8       |             |                   |
| OUT2                                 | IN1           | IN2   | IN3             | IN4            | IN5              | IN6 | IN7             | IN8       |             |                   |
| OUT3                                 | IN1           | IN2   | IN3             | IN4            | IN5              | IN6 | IN7             | IN8       |             |                   |
| OUT4                                 | IN1           | IN2   | IN3             | IN4            | IN5              | IN6 | IN7             | IN8       |             |                   |
| OUT5                                 | IN1           | IN2   | IN3             | IN4            | IN5              | IN6 | IN7             | IN8       |             |                   |
| OUT6                                 | IN1           | IN2   | IN3             | IN4            | IN5              | IN6 | IN7             | IN8       |             |                   |
| OUT7                                 | IN1           | IN2   | IN3             | IN4            | IN5              | IN6 | IN7             | IN8       |             |                   |
| OUT8                                 | IN1           | IN2   | IN3             | IN4            | IN5              | IN6 | IN7             | IN8       |             |                   |
| ALL                                  | IN1           | IN2   | IN3             | IN4            | IN5              | IN6 | IN7             | IN8       |             |                   |
|                                      |               |       |                 |                |                  |     |                 |           |             |                   |
|                                      |               |       | С               | S-88MH<br>V1.0 | IDBTS<br>0       |     |                 |           |             |                   |

Use this page to switch between inputs and outputs from the web interface live.

#### Link Info

| Live<br>Switch        | Link<br>Info | IR<br>Setting               | Video<br>Setting | Audio<br>Setting | Audio<br>Matrix | Input<br>Setting | EDID<br>Manage | System<br>Setting |
|-----------------------|--------------|-----------------------------|------------------|------------------|-----------------|------------------|----------------|-------------------|
| Metral<br>Manufacture | HomeTheater  | <b>r.com</b><br>er Products |                  |                  |                 |                  |                |                   |
|                       |              |                             |                  |                  | 1               |                  |                |                   |
|                       |              |                             | IN1              | NO SIGNAL        |                 |                  | Refresh        |                   |
|                       |              |                             | IN2              | NO SIGNAL        |                 |                  |                |                   |
|                       |              |                             | IN3              | NO SIGNAL        | 6               |                  |                |                   |
|                       |              |                             | IN4              | NO SIGNAL        |                 |                  |                |                   |
|                       |              |                             | ING              | NO SIGNAL        |                 |                  |                |                   |
|                       |              |                             | IN7              | NO SIGNAL        |                 |                  |                |                   |
|                       |              |                             | IN8              | NO SIGNAL        | K               |                  |                |                   |
|                       |              |                             |                  |                  |                 |                  |                |                   |
|                       |              |                             |                  | CS-88MHDBTS      |                 |                  |                |                   |

Use this screen to monitor the EDID information of the connected input devices.

#### **IR Setting**

| Live<br>Switch | Link<br>Info                           | IR<br>Setting | Video<br>Setting | Audio<br>Setting |     | Audio<br>Matrix | Input<br>Settin | :<br>g | EDID<br>Manage | System<br>Setting |
|----------------|----------------------------------------|---------------|------------------|------------------|-----|-----------------|-----------------|--------|----------------|-------------------|
| Metral         | HomeTheater<br>of Premium Home Theater | Products      |                  |                  |     |                 |                 |        |                |                   |
|                |                                        |               |                  | IR Switc         | h   |                 |                 |        | <u> </u>       |                   |
|                | OUT1                                   | INT           | IN2 IN3          | IN4              | IN5 | IN6             | IN7             | IN8    |                |                   |
|                | OUT2                                   | IN1           | IN2 IN3          | IN4              | IN5 | IN6             | IN7             | IN8    |                |                   |
|                | OUT3                                   | IN1           | IN2              | IN4              | IN5 | ING             | IN7             | IN8    |                |                   |
|                | OUT4                                   | IN1           | IN2 IN3          | Kd               | IN5 | IN6             | IN7             | IN8    |                |                   |
|                | OUT5                                   | IN1           | IN2 IN3          | IN4              | INS | IN6             | IN7             | IN8    |                |                   |
|                | OUT6                                   | IN1           | IN2 IN3          | IN4              | IN5 | INE             | IN7             | IN8    |                |                   |
|                | OUT7                                   | IN1           | IN2 IN3          | IN4              | IN5 | IN6             | <b>IN</b> Z     | IN8    |                |                   |
|                | OUT8                                   | IN1           | IN2 IN3          | IN4              | IN5 | IN6             | IN7             | INB    |                |                   |
|                | ALL                                    | IN1           | IN2 IN3          | IN4              | IN5 | IN6             | IN7             | IN8    |                |                   |
|                |                                        |               |                  |                  |     |                 |                 |        |                |                   |
|                |                                        |               |                  |                  |     |                 |                 |        |                |                   |
|                |                                        |               |                  | CS-88MHD         | BTS |                 |                 |        |                |                   |

The IR switching allows you to route the IR signals on the IR outputs manually if you need to have a fixed route.

Note: By default the IR OUT is automatically routed with the active source.

#### **Video Setting**

|       | UDMUZZ | A           |       | UDNI Orderst  |                  |       | UDDTV/d   |               |       |    |       |  |
|-------|--------|-------------|-------|---------------|------------------|-------|-----------|---------------|-------|----|-------|--|
| OUT   |        | Scaler Mode | 01171 | HDMI Output S | Signal Generator | OUT1  | HDBT VIDE | o Scaler Mode |       | ON |       |  |
| 01172 | HD.4K  | AVPLSS      |       | ON            | 088              | 01172 | 4K-HD     | ICT MODE      | 01172 | ON | CAR F |  |
| OUT3  | HD-4K  | BYPASS      | ОИТЗ  | ON            | OFF              | OUT3  | 4K-HD     | ICT MODE      | OUT3  | ON | OFF   |  |
| OUT4  | HD-4K  | BYPASS      | OUT4  | ON            | OFF              | OUT4  | 4K-HD     | ICT MODE      | OUT4  | ON | OFF   |  |
| OUT5  | HD-4K  | BYPASS      | OUT5  | ON            | OFF              | OUT5  | 4K-HD     | ICT MODE      | OUT5  | ON | OFF   |  |
| OUT6  | HD-4K  | SYPASS      | OUT6  | ON            | OFF              | OUT6  | 4K-HD     | ICT MODE      | OUT6  | ON | OFF   |  |
| 0017  | HD-4K  | BYPASS.     | ουττ  | ON            | GEF              | ουτ7  | 4K-HD     | ICT MODE      | 0017  | ON | OFF   |  |
| OUT8  | HD-4K  | BYPASS      | OUT8  | ON            | OFF              | OUT8  | 4K-HD     | ICT MODE      | OUT8  | ON | OFF   |  |

On this screen you can modify the video signal that is being output by the matrix.

- either upscale, downscale or bypass the scaling feature
- Enable to disable the Output Signal Generator
  - NOTE: The HDMI and HDbT outputs can be tested independent from each other.

#### **Audio Setting**

| Live<br>Switch            | Link<br>Info | Se    | IR<br>etting  |     | Video<br>Setting |           | Audio<br>Setting |     | Audio<br>Matrix |    | Input<br>Setting |        | EDID<br>Manage     | System<br>Setting |
|---------------------------|--------------|-------|---------------|-----|------------------|-----------|------------------|-----|-----------------|----|------------------|--------|--------------------|-------------------|
| Metra H<br>Manufacturer o | omeTheate    | E.COM | <b>)</b><br>s |     |                  |           |                  |     |                 |    |                  |        |                    |                   |
|                           |              |       |               | Ex- | Audio Outpi      | ut Delay( | MS)              |     |                 |    | Audio            | Status |                    |                   |
|                           | OUT1         | 90    | 180           | 270 | 360              | 450       | 540              | 630 | 80              | OU | T1 🗰             | OFF    |                    |                   |
|                           | OUT2         | 90    | 180           | 270 | 360              | 450       | 540              | 630 | Up              | OU | T2 .0K           | OFF    |                    |                   |
|                           | OUT3         | 90    | 180           | 270 | 360              | 450       | 540              | 630 | 86              | OU | T3 <b>EN</b>     | OFF    |                    |                   |
|                           | OUT4         | 90    | 180           | 270 | 360              | 450       | 540              | 630 | 8)              | OU | T4 ON            | OFF    |                    |                   |
|                           | OUT5         | 90    | 180           | 270 | 360              | 450       | 540              | 630 | Bµ              | OU | T5 CM            | OFF    |                    |                   |
|                           | OUT6         | 90    | 180           | 270 | 360              | 450       | 540              | 630 | 89              | OU | T6 💌             | OFF    |                    |                   |
|                           | OUT7         | 90    | 180           | 270 | 360              | 450       | 540              | 630 | Bp              | OU | 17               | OFF    |                    |                   |
|                           | OU T8        | 90    | 180           | 270 | 360              | 450       | 540              | 630 | Вр              | OU | T8 ON            | OFF    |                    |                   |
|                           | -            |       |               |     |                  |           |                  |     |                 |    |                  |        | NOTE: Bp - Bypass; |                   |
|                           |              |       |               |     |                  | C         | S-88MHDB         | TS  |                 |    |                  |        |                    |                   |

Here you can turn on or off the extracted audio for the SPDIF digital Coax or 3.5 Stereo ports. You can also set the audio delay for the audio breakouts in order to combat any audio sync issues.

#### Audio Matrix and EX-Audio Matrix Mode

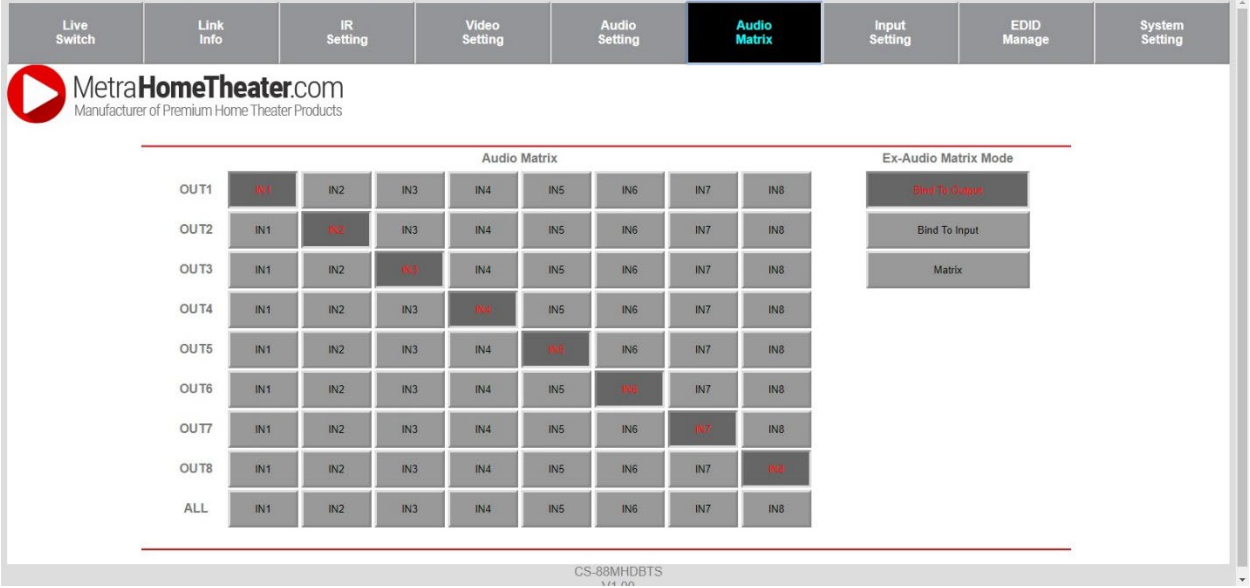

Here you can set the route of the audio in a matrix fashion for the extracted audio connections and bind the audio to follow either the INPUT, OUTPUT, or set it to be Matrixed.

- Audio Delay This allows you to change the audio delay to combat lip-sync issues on the extracted audio. Each audio output can be delayed independently of the others.
- Bind to Input The extracted audio binds to its corresponding input. E.g. Audio out 3 will always output audio from INPUT 3.
- Bind to Output The extracted audio binds to its corresponding output. E.g. Audio Out 3 will always output audio from whichever input is selected for OUTPUT 3.
- Matrix The extracted audio can be set manually to specific Audio Outs. E.g. Audio Out 3 will always play audio from INPUT 4 regardless of what INPUT is selected for OUTPUT 3.

#### EDID Manage

| Live<br>Switch        | Link<br>Info                          | IR<br>Setting          | Video<br>Setting          | Audio<br>Setting | Audio<br>Matrix | Input<br>Setting | EDID<br>Manage | System<br>Setting |
|-----------------------|---------------------------------------|------------------------|---------------------------|------------------|-----------------|------------------|----------------|-------------------|
| Metral<br>Manufacture | HomeTheate<br>r of Premium Home Theat | er.com<br>ter Products |                           |                  |                 |                  |                |                   |
|                       |                                       |                        |                           | EDID Manage      |                 |                  |                |                   |
|                       | 17                                    | 1080P 2CH              | <ul> <li>Apply</li> </ul> |                  | IN2 1080P 2CI   | App              | by             |                   |
|                       | 17                                    | 1080P 2CH              | • Apply                   |                  | IN4 1080P 2C    | • Арр            | ly             |                   |
|                       | 17                                    | 1080P 2CH              | Apply                     |                  | IN6 1080P 2CI   | • App            | lý             |                   |
|                       | P                                     | 1080P 2CH              | • Apply                   | x                | IN8 1080P 2C    | • Арр            | ły             |                   |
|                       |                                       |                        |                           |                  |                 |                  |                |                   |
|                       | _                                     |                        |                           |                  |                 |                  |                |                   |
|                       |                                       |                        |                           |                  |                 |                  |                |                   |
|                       |                                       |                        |                           | CS-88MHDBTS      |                 |                  |                |                   |

Here you can set or control the EDID for the individual inputs.

#### **System Settings**

| Me | tra <b>HomeT</b> | <b>heater</b> .C | roducts     |                                        |            |         |   |
|----|------------------|------------------|-------------|----------------------------------------|------------|---------|---|
|    |                  |                  |             |                                        |            |         |   |
|    |                  | IP Setting       |             |                                        | Port Alias | Setting |   |
|    | MAC Address      | 00:08:E          | 0C:01:02:03 | OUT                                    | 1 OUT1     | IN1 IN  | 1 |
|    |                  |                  |             | OUT                                    | 2 OUT2     | IN2 IN  | 2 |
|    | Host IP Addres   | s 192.1          | 168.0.239   | OUT                                    | 3 OUT3     | IN3 IN  | 3 |
|    | Subnet Mask      | 255.2            | 255 255 0   | OUT                                    | 4 OUT4     | IN4 IN  | 4 |
|    | oublict music    |                  | 00.200.0    | OUT                                    | 5 OUT5     | IN5 IN  | 5 |
|    | Router IP Addre  | ss 192           | .168.0.1    | OUT                                    | 6 OUT6     | IN6 IN  | 6 |
|    | TOP Deat         | _                | 22          | OUT                                    | 7 OUT7     | IN7 IN  | 7 |
|    | TCP Port         |                  | 23          | OUT                                    | 8 OUT8     | IN8 IN  | 8 |
|    | DHCP Stati       | c IP             | Apply       |                                        | Арр        | ly      |   |
|    | 1                |                  |             | (************************************* |            |         |   |

IP Settings – Here you can set the network configurations. E.g. set the static IP address, change the TCP port, or find the MAC address.

Port Alias Setting – Here you can give the individual inputs or outputs an Alias, or a name. E.g. if INPUT 1 is a cable box, you can name it "Cable", or if OUTPUT 3 is the Master Bedroom TV, you can name it "Master Bed"

## **EDID Management**

The CS-88MHDBTS and CS-44MHDBTS matrices have 29 pre-configured EDID settings.

NOTE: In order to maximize compatibility, by default the matrix is set to a 1080p EDID. When using 4K sources, you will want to define a 4K EDID on that input (or read from the display).

To Change the EDID setting with the face buttons:

- 1. Press and hold the INPUT you want to change for 3 seconds8
- 2. Now "press" the desired INPUT/OUTPUT (Example: Setting EDID for INPUT3, use IN 3 & OUT 3) to toggle through the available EDID options
- 3. Once you are on the EDID you want to select, press and hold the INPUT button again for 3 seconds. The LCD Screen will say "Please Wait", then "OK" once the EDID is set.

To change the EDID setting with the Web Interface, login to the Matrix through a web browser using the IP address and then select EDID. From there you can select the desired/required EDID for each input individually.

These are the pre-configured EDID settings that are available to toggle through:

0:1080P 2CH(PCM) 1:1080P\_6CH 2: 1080P\_8CH 3: 1080P\_3D\_2CH(PCM) 4: 1080P\_3D\_6CH 5: 1080P\_3D\_8CH 6: 4K30Hz 3D 2CH(PCM) 7:4K30HZ 3D 6CH 8:4K30HZ 3D 8CH 9: 4K60Hz(Y420) 3D 2CH(PCM) 10: 4K60Hz(Y420) 3D 6CH 11: 4K60Hz(Y420) 3D 8CH 12: 4K60HZ 3D 2CH 13: 4K60HZ 3D 6CH 14: 4K60HZ\_3D\_8CH 15: 1080P\_2CH(PCM)\_HDR 16: 1080P\_6CH\_HDR

17: 1080P 8CH HDR 18: 1080P 3D 2CH(PCM) HDR 19: 1080P\_3D\_6CH\_HDR 20: 1080P 3D 8CH HDR 21: 4K30Hz 3D 2CH(PCM) HDR 22: 4K30Hz\_3D\_6CH\_HDR 23: 4K30Hz 3D 8CH HDR 24: 4K60Hz(Y420) 3D 2CH(PCM) HDR 25: 4K60Hz(Y420) 3D 6CH HDR 26: 4K60Hz(Y420) 3D 8CH HDR 27: 4K60Hz 3D 2CH(PCM) HDR 28: 4K60Hz 3D 6CH HDR 29: 4K60Hz 3D 8CH HDR 30: USER\_EDID\_1 31: USER EDID 2 32: USER EDID 3

The first 30 EDID settings cannot be changed. The three USER EDID settings are programmed using RS-232 or the web interface. However, you can read an EDID from any output and it will automatically store in USER EDID 1. Remember, each INPUT has an independent EDID setting and you may need to program each one. To read and set an EDID to a specified input the steps are the same as switching the EDID normally, except when you see the following figure, press and hold the original INPUT button again for 3 seconds. This will read, store, and set the EDID for that INPUT based on the OUTPUT selected.

## IR Remote Control

The HDMI matrix can also be controlled by using the supplied IR remote. The left arrow button switches to the previous button in the sequence, and the right arrow switches to the next input in sequence.

| 1 | > |
|---|---|
| 2 |   |
| 3 | > |
| 4 | • |
| 5 | > |
| 6 | > |
| 7 | • |
| 8 |   |
| 9 | > |
|   |   |

## RS-232 TCP/IP Control Commands

These commands apply to both the CS-88MHDBTS and the CS-44MHDBTS. Where applicable, commands that show 1-8 for inputs or outputs if used with the CS-44MHDBTS do not exceed 4 for the inputs and outputs.

- Note: Add a return (Enter Key) after each command when using direct commands.
- Note: To send control commands to the Matrix, be sure to use the RS232-CTL port NOT the HDbT RS232 port.

#### How to route RS232 commands when using the HDbT extenders:

To ensure that you format the commands correctly take note of the following:

- 1. You first send a route command then send the device command
- 2. You MUST know the baud rate of the device you are sending commands to.
- 3. For "hybrid" ASCII commands, it may be necessary to convert the numbers to a decimal value

#### Your first Command is for the route, and looks like this:

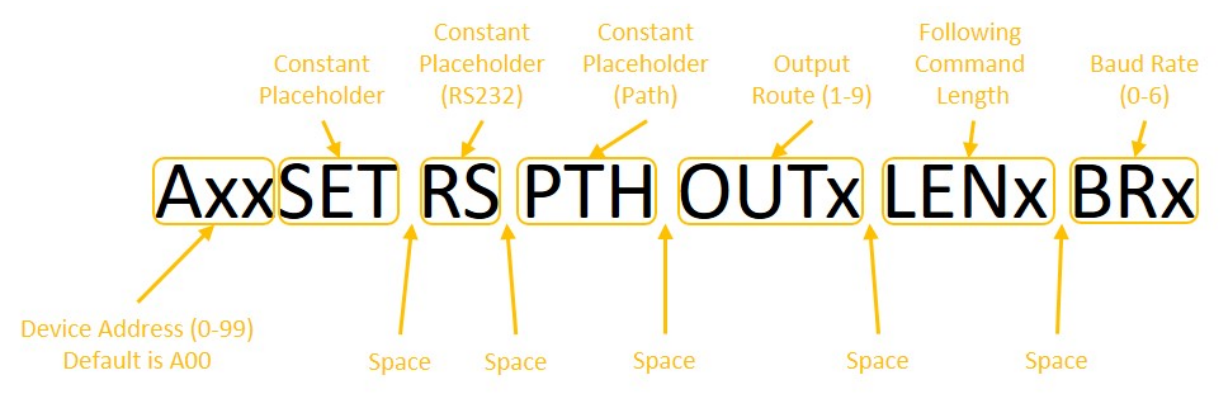

- A = Device Address (use this even if using a single unit, just put 00)
- **OUT** = The Output you want to route the forthcoming command to
- **LEN** = Forthcoming command length for ASCII this includes EVERY character including spaces. For HEX it includes only the BYTE count.
  - Ex1: If the ASCII command is "ka 0 1" the length is 6. Count spaces. NOTE: You can
    exceed the length by 2 if unsure. If you exceed the length by more than 2 it will not
    work.
  - Ex2: If HEX command is "6B 68 20 30 20 31" the length is 6. Do not count spaces. Again, you can exceed by 2.
- **BR** = Baud Rate of the device you are sending to You use a single digit to replace "x"
  - o 0 9600, 1 14400, 2 19200, 3 38400, 4 57600, 5 115200

#### Using Telnet (IP)

| System HELP                  |                                                                |  |  |  |  |
|------------------------------|----------------------------------------------------------------|--|--|--|--|
| System Address = 00          | F/W Version : 1.00                                             |  |  |  |  |
| Azz                          | All Commands start by Prefix System Address zz, if [01-99]     |  |  |  |  |
|                              |                                                                |  |  |  |  |
| Н                            | Help                                                           |  |  |  |  |
| STA                          | Show Global System Status                                      |  |  |  |  |
| SET RST                      | Reset to Factory Defaults                                      |  |  |  |  |
| SET ADDR xx                  | Set System Address to xx {xx=[00~99](00=Single)}               |  |  |  |  |
| SET LCD ON Tx                | Set LCD Remain On Time{x=[0~3](0=Always ON,1=15,2=30,3=60Sec)} |  |  |  |  |
| SET KEY LOCK ON/OFF          | Set Key Lock On/Off                                            |  |  |  |  |
| GET ADDR                     | Get System Address                                             |  |  |  |  |
| GET STA                      | Get System System Status                                       |  |  |  |  |
| GET INx SIG STA              | Get Input x Signal Status{x=[0~4](0=ALL)}                      |  |  |  |  |
| GET LCD ON T                 | Get LCD Remain On Time                                         |  |  |  |  |
| GET KEY LOCK                 | Get Key Lock Status                                            |  |  |  |  |
|                              |                                                                |  |  |  |  |
| <b>Output Setup Commands</b> |                                                                |  |  |  |  |

| SET OUTx VS Iny         | Set Output x To Input y{x=[0~4](0=ALL), y=[1~4]}                                                                                        |
|-------------------------|----------------------------------------------------------------------------------------------------|
| SET OUTx HP VIDEOy      | Set HDMI Output VIDEO Mode {x=[0~4](0=ALL), y=[1,3](1=BYPASS,3=2K->4K)}                                                                 |
| SET OUTx TP VIDEOy      | Set HDBT Output VIDEO Mode {x=[0~4](0=ALL), y=[2,5](2=4K->2K,5=ICT Mode)}                                                               |
| SET OUTx EXA EN/DIS     | Set Ex-Audio Output Enable/Disable{x=[0~4](0=ALL)}                                                                                      |
|                         | Set Ex-Audio Delay{x=[0~4](0=ALL),                                                                                                    |
| SET OUTx EXADL PHy      | y=[0~7](0=Bypass,1~7=90,180,270,360,450,540,630MS)}                                                                                     |
| SET EXAMX MODEx         | Set Ex-Audio Matrix Mode{x=[0~2](0=Bind To Output,1=Bind To Input,2=Matrix}                                                             |
| SET OUTx AS INy         | Set Ex-Audio Output x To Input y{x=[0~4](0=ALL), y=[1~4]}                                                                               |
| SET OUTx HP SGM EN/DIS  | Set HDMI Output Signal Generator Enable/Disable{x=[0~8](0=ALL)}                                                                         |
| SET OUTx TP SGM EN/DIS  | Set HDBT Output Signal Generator Enable/Disable{x=[0~8](0=ALL)}                                                                         |
| SET OUTx HP STREAM      |                                                                                                    |
| ON/OFF                  | Set HDMI Output x Stream ON/OFF{x=[0~4](0=ALL)}                                                                                         |
| SET OUTX TP STREAM      |                                                                                                    |
| ON/OFF                  | Set HDBT Output x Stream ON/OFF{x=[0~4](0=ALL)}                                                                                         |
| GET OUTx VS             | Get Output x Video Route{x=[0~4](0=ALL)}                                                                                                |
|                         |                                                                                                    |
| GET OUTx HP VIDEO       | Get HDMI Output x Video Mode{x=[0~4](0=ALL)}                                                                                            |
| GET OUTx TP VIDEO       | Get HDBT Output x Video Mode{x=[0~4](0=ALL)}                                                                                            |
| GET OUTx HP EDID DATA   | Get HDMI Output x EDID DATA{x=[1~4]}                                                                                                    |
| GET OUTX TP EDID DATA   | Get HDBT Output x EDID DATA{x=[1~4]}                                                                                                    |
| GET OUTx EXA            | Get Ex-Audio Output Enable/Disable Status{x=[0~4](0=ALL)}                                                                               |
| GET OUTx EXADL PH       | Get Ex-Audio Output Delay Status{x=[0~4](0=ALL)}                                                                                        |
| GET EXAMX MODE          | Get Ex-Audio Matrix Mode                                                                                                    |
| GET OUTx AS IN          | Get Output x Ex-Audio Route{x=[0~4](0=ALL)}                                                                                             |
| GET OUTx HP SGM         | Get HDMI Output Signal Generator Enable/Disable Status{x=[0~4](0=ALL)}                                                                  |
| GET OUTx TP SGM         | Get HDBT Output Signal Generator Enable/Disable Status{x=[0~4](0=ALL)}                                                                  |
| GET OUTx HP STREAM      | Get HDMI Output x Stream ON/OFF Status{x=[0~4](0=ALL)}                                                                                  |
| GET OUTx TP STREAM      | Get HDBT Output x Stream ON/OFF Status{x=[0~4](0=ALL)}                                                                                  |
|                         |                                                                                                    |
| Input Setup Commands    |                                                                                                    |
| SET INx EDID y          | Set Input x EDID{x=[0~4](0=ALL), y=[0~32]}                                                                                              |
|                         | 0:1080P_2CH 1:1080P_6CH 2:1080P_8CH 3:1080P_3D_2CH                                                                                      |
|                         | 4:1080P_3D_6CH 5:1080P_3D_8CH 6:4K30HZ_3D_2CH 7:4K30HZ_3D_6CH                                                                           |
|                         | 8:4K30HZ_3D_8CH 9:4K60HzY420_3D_2CH 10:4K60HzY420_3D_6CH                                                                                |
|                         | 11:4K60HzY420_3D_8CH                                                                                                    |
|                         | 12:4K60HZ_3D_2CH 13:4K60HZ_3D_6CH 14:4K60HZ_3D_8CH 15:1080P_2CH_HDR                                                                     |
|                         | 16:1080P_6CH_HDR 17:1080P_8CH_HDR 18:1080P_3D_2CH_HDR                                                                                   |
|                         | 19:1080P_3D_6CH_HDR                                                                                                    |
|                         | 20:1080P_3D_8CH_HDR_21:4K30HZ_3D_2CH_HDR 22:4K30HZ_3D_6CH_HDR                                                                           |
|                         |                                                                                                    |
|                         | 24:4K0UH2142U_3U_2CH_HUK 25:4K0UH2142U_3U_6CH_HUK                                                                                       |
|                         |                                                                                                    |
|                         |                                                                                                    |
|                         | SUUSERI_EDID         SUUSER2_EDID         SZUUSER3_EDID           Conv HDML Output v EDID To Input v/USER1 RUE/(v=60x4)/0=4U/1 v=[4x4]) |
| SET INX EDID CY OUTY HP | COPY HDIVILOUTPUT Y EDID TO INPUT X(USEKT BUF){X=[0~4](U=ALL), Y=[1~4]}                                                                 |

| SET INX EDID CY OUTY TP   | Copy HDBT Output y EDID To Input x(USER1 BUF){x=[0~4](0=ALL), y=[1~4]}        |
|---------------------------|-------------------------------------------------------------------------------|
| SET INx EDID Uy DATAz     | Write EDID To User y Buffer of Input x{x=[0~4](0=ALL), y=[1~3],z=[EDID Data]} |
| GET INx EDID              | Get Input x EDID Index{x=[0~4](0=ALL)}                                        |
| GET INx EDID y DATA       | Get Input x EDID y Data{x=[1~4],y=[0~32]}                                     |
|                           |                                                                               |
| Network Setup Command     | ( xxx=[000-255], zzzz=[0001~9999]                                             |
| SET RIP xxx.xxx.xxx.xxx   | Set Route IP Address to xxx.xxx.xxx                                           |
| SET HIP xxx.xxx.xxx.xxx   | Set Host IP Address to xxx.xxx.xxx                                            |
| SET NMK xxx.xxx.xxx.xxx   | Set Net Mask to xxx.xxx.xxx                                                   |
| SET TIP zzzz              | Set TCP/IP Port to zzzz                                                       |
| SET DHCP y                | Set DHCP {y=[0~1](0=Dis,1=Enable)}                                            |
| GET RIP                   | Get Route IP Address                                                          |
| GET HIP                   | Get Host IP Address                                                           |
| GET NMK                   | Get Net Mask                                                                  |
| GET TIP                   | Get TCP/IP Port                                                               |
| GET DHCP                  | Get DHCP Status                                                               |
| GET MAC                   | Get MAC Address                                                               |
|                           |                                                                               |
| IR Route Setup Command    |                                                                               |
| SET IRC OUTx IS INy       | Set Local Output x IR Route{x=[0-4](0=all),y=[1-4]}                           |
| SET IR EXT SW x1.x2.x3.x4 | Set IR Extender Switch{x1~x4=[0-1](0=Disable,1=Enable)}                       |
| GET IRC OUTx IS           | Get Local Output x IR Route{x=[0-4](0=all)}                                   |
| GET IR EXT SW             | Get IR Extender Switch Status                                                 |
|                           |                                                                               |
| RS232 Route Setup         |                                                                               |
| Command                   |                                                                               |
|                           | Set RS232 Pass Through to Outputx {x=[0-                                      |
| SET RS PTH OUTx LENy BRz  | 9](0=ALL),y=[1~100],z=[0~5](0=9600,1=14400,2=19200,3=38400,4=57600,5=115200)} |
|                           |                                                                               |
|                           |                                                                               |
| IR Code Setup Command     |                                                                               |
| SET IR SYS xx.yy          | Set IR Custom Code{xx=[00-FFH],yy=[00-FFH]}                                   |
| SET IR OUTx INy CODE zz   | Set IR Data Code{x=[1~4],y=[1~4],zz=[00-FFH]}                                 |
| GET IR SYS                | Get IR Custom Code                                                            |
| GET IR OUTx INy Code      | GET IR DATA Code                                                              |

## Specifications

| Video                                      |                               |                                     |  |  |  |  |  |  |
|--------------------------------------------|-------------------------------|-------------------------------------|--|--|--|--|--|--|
|                                            | Up to 4K 60Hz 4:2:0, 4K       | 30Hz 4:4:4, DCI 4K                  |  |  |  |  |  |  |
| Supported Video Resolutions                |                               | (1096x2160                          |  |  |  |  |  |  |
|                                            | 4:2:0, 4:2:2, 4:4:4 10 and    | 12 Bit Deep Color -                 |  |  |  |  |  |  |
|                                            | HDR10, HDR10+, I              | Dolby Vision (24/30                 |  |  |  |  |  |  |
| Supported HDR Formats                      |                               | Frames), HLG                        |  |  |  |  |  |  |
| Supported Color Space                      | YUV, RGB - CSV: REC. 601      | , REC. 709, B12020,<br>DCL P3 D6500 |  |  |  |  |  |  |
| Supported Chroma Subsampling               |                               | 4:4:4, 4:2:2, 4:2:0                 |  |  |  |  |  |  |
| Supported Deep Color                       | Up to 16bit @ 1080            | p, Up to 12bit @ 4K                 |  |  |  |  |  |  |
| HDMI Scaling                               | 1080p to 4K (Resolution o     | nly, not Framerate)                 |  |  |  |  |  |  |
| HDbaseT                                    | 4K to 1080p (Resolution o     | nly, not Framerate)                 |  |  |  |  |  |  |
| Audio                                      |                               |                                     |  |  |  |  |  |  |
|                                            | PCM 2.0 CH, LPCM 5.1 8        | & 7.1, Dolby Digital,               |  |  |  |  |  |  |
|                                            | DTS 5.1, Dolby Digital F      | Plus, Dolby TrueHD,                 |  |  |  |  |  |  |
| Support HDMI Audio Formats                 | DTS-HD Master Audio, I        | DTS-X, Dolby Atmos                  |  |  |  |  |  |  |
| Supported Extracted Audio Digital Coax     | PCM 2.0 CH, LPCM 6CH          | l, Dolby Digital, DTS               |  |  |  |  |  |  |
| Supported Extracted Audio 3.5mm Stereo     | PCM 2.0 C                     | H (No Downmixing)                   |  |  |  |  |  |  |
| Other                                      |                               |                                     |  |  |  |  |  |  |
| HDMI Bandwidth                             |                               | 18Gbps                              |  |  |  |  |  |  |
|                                            | 18Gbps Using                  | MLC (Minimal Loss                   |  |  |  |  |  |  |
| HDbaseT Bandwith                           | Compression) 10.2 Gbps signal |                                     |  |  |  |  |  |  |
| PoC Power over cable for HDbaseT Receivers | Yes on all ports              |                                     |  |  |  |  |  |  |
| Supported HDCP                             | Н                             | DCP 2.2 and earlier                 |  |  |  |  |  |  |
| Control                                    | 1                             |                                     |  |  |  |  |  |  |
| Ports                                      |                               | IR, RS-232, LAN                     |  |  |  |  |  |  |
| Web GUI                                    |                               | Yes                                 |  |  |  |  |  |  |
| Ports                                      |                               |                                     |  |  |  |  |  |  |
|                                            | 4x In, 4x                     | Out CS-44MHDBTS                     |  |  |  |  |  |  |
| HDMI                                       | 8x In, 8x                     | Out CS-88MHDBTS                     |  |  |  |  |  |  |
|                                            | 70 Meters/230Ft with          | 4x Out CS-                          |  |  |  |  |  |  |
|                                            | 4K@60, 4:4:4, & HDR           | 44MHDBTS                            |  |  |  |  |  |  |
|                                            | 100 Meters/328Ft with         | 8x Out CS-                          |  |  |  |  |  |  |
| HDbaseT                                    | 1080p                         | 88MHDBTS                            |  |  |  |  |  |  |
|                                            |                               | 1x RJ45 10/100                      |  |  |  |  |  |  |
|                                            | 4x Coax SPDIF Out, 4x 3.5     | mm Stereo Out CS-                   |  |  |  |  |  |  |
|                                            |                               |                                     |  |  |  |  |  |  |
| Audio                                      |                               | 88MHDBTS                            |  |  |  |  |  |  |
| IB                                         | 1 1                           | R 3 conductor input                 |  |  |  |  |  |  |
|                                            | 1/11                          | to conductor input                  |  |  |  |  |  |  |

| RS232                                                                             | 1x DB9 Female                                           |                   |
|-----------------------------------------------------------------------------------|---------------------------------------------------------|-------------------|
| Environmental                                                                     |                                                         |                   |
| Operating Temperatures                                                            | 23 to 125°F (-5 to 51°C)                                |                   |
| Storage Temperatures                                                              | -4 to 140°F (-20 to 60°C)                               |                   |
| Humidity Range                                                                    | 5-90% RH (No Condensation)                              |                   |
| Power                                                                             |                                                         |                   |
| Consumption                                                                       | 92 Watts Max                                            |                   |
|                                                                                   | Input: AC 100-240V ~ 50/60Hz                            |                   |
| Power Supply                                                                      | Output: DC 12V 3A                                       |                   |
| Physical                                                                          |                                                         |                   |
|                                                                                   |                                                         | MM: 50.8 x 256 x  |
|                                                                                   |                                                         | 441.33            |
|                                                                                   |                                                         | Inch: 2 x 10.07 x |
|                                                                                   | CS-88MIHDB15:                                           | 17.375            |
|                                                                                   |                                                         | 225 42 x 438 15   |
|                                                                                   |                                                         | Inch: 1.75 x 8.75 |
| Dimensions                                                                        | CS-44MHDBTS:                                            | x 17.25           |
| Rack Units                                                                        | 1x RU                                                   |                   |
| Weight                                                                            | 7 Lbs / 3.5 Kg CS-44MHDBTS, 8Lbs /3.5Kg CS-<br>88MHDBTS |                   |
| Weights and Dimensions are approximate, Specifications may change without notice. |                                                         |                   |

## Safety Instructions

To protect the safety of any person using or handling these devices and to ensure the reliable operation of these products, please follow these instructions:

- 1. Use provided power supplies
  - a. If alternate power supply is necessary, check Voltage, Polarity and Amperage to ensure sufficient and correct power is supplied to the device.
- 2. Operate these products within specified temperature and humidity ranges
- 3. Ensure adequate ventilation
- 4. Repair should be handled only by qualified professionals due to sensitive devices that may be damaged if mistreated.
- 5. Only operate in a dry environment. These devices are not meant for outdoor or marine environments

## Troubleshooting

- Verify Power The LCD screen on the front of the matrix should be lit up when power is applied. Check that both power supplies are connected to the matrix and powered
- Verify Connections Check that all cables are properly connected
- Issues with one INPUT/OUTPUT Swap ports/cables/etc to help narrow down if the issue stays with the input/output/etc
  - Follows the device, then it may be an EDID issue. Default out of the box is a 1080p 2ch. Try another canned EDID or use the COPY FROM OUTx command to copy the connected displays EDID - Pg.12, 17, 23
- Issues with 4k but 1080p or less is working
  - Verify all connected devices are capable of the signal you are sending

### Warranty

If your device does not work properly because of a defect in material or manufacturing, Metra Home Theater will either repair or replace with a new or refurbished unit for a period of 10 Years. You must mail-in your product during the warranty period. This Limited Warranty is available only to the original purchaser and only covers products purchased as new. A receipt or other proof of original purchase with the purchase date is required for warranty service.

> ©2019 Metra Electronics Corporation 460 Walker Street, Holly Hill, FL 32117-2699 Specifications are subject to change without notice. All trademarks are the property of their respective owners.

> > 386-255-0234 • MetraHomeTheater.com